## Ovid 数据库

1、通过非校内 IP 打开浏览器访问以下网址,进入"智慧南医"统一身份认证界面,登录后进入 Ovid 数据库资源选择页面,选择点击"Journals@Ovid Full Text of Nanjing Medical University"进入,即可进行检索访问。

## 访问网址:

https://openathens.ovid.com/secure-ssl/home.oa?idpselect=https://idp-lib.njmu.edu.cn /idp/shibboleth&entityID=https://idp-lib.njmu.edu.cn/idp/shibboleth&T=JS&CSC=y &PAGE=dblist&NEWS=n

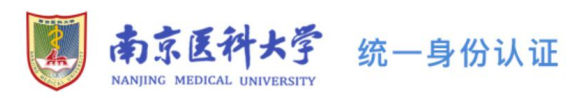

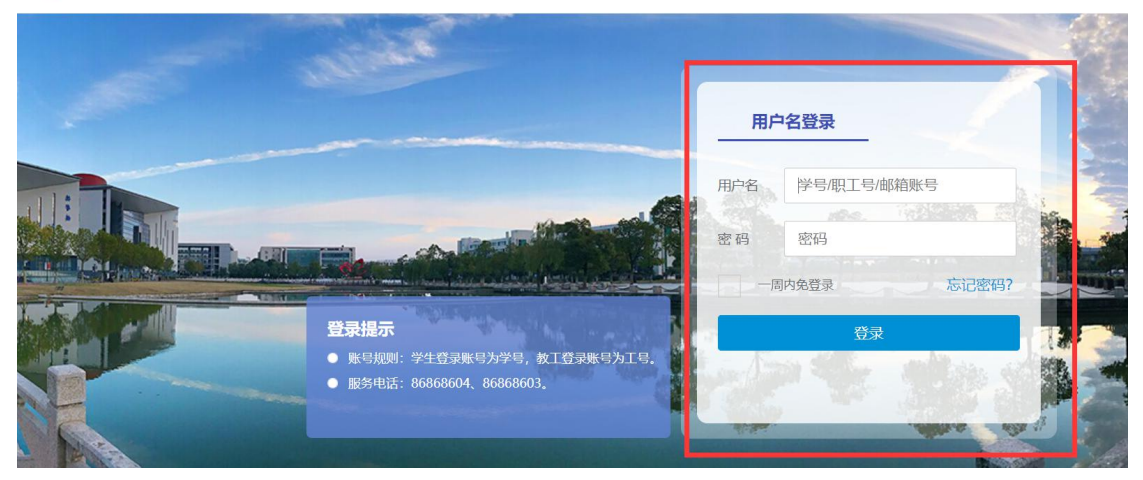

| Ovid® |     |       |                            | 我的帐户                       | §? Ask a Librarian | Ovid®<br>Search Builder | Top Articles<br>on OvidSP | ④.<br>在线帮助 | Wolters K<br>▲反馈 | luwer<br>登出 |
|-------|-----|-------|----------------------------|----------------------------|--------------------|-------------------------|---------------------------|------------|------------------|-------------|
| 检索期刊  | 多媒体 | 我的工作区 | 新增功能                       |                            |                    |                         |                           |            |                  |             |
|       |     |       |                            |                            |                    |                         |                           |            |                  |             |
|       |     | ì     | 选择检索资源:                    |                            | /                  |                         |                           |            |                  |             |
|       |     | v     | □ 所有资源                     |                            |                    |                         |                           |            |                  |             |
|       |     |       | Journals@Ovid Full Text Ju | ly 29, 2021                |                    | 0                       |                           |            |                  |             |
|       |     |       | Journals@Ovid Full Text of | Nanjing Medical University |                    | 0                       |                           |            |                  |             |
|       |     |       | Ovid MEDLINE(R) ALL 194    | 6 to July 29, 2021         |                    | 0                       |                           |            |                  |             |
|       |     |       |                            |                            |                    |                         |                           |            |                  |             |
|       |     |       |                            |                            |                    |                         |                           |            |                  |             |
|       |     |       |                            |                            |                    |                         |                           |            |                  |             |
|       |     |       |                            |                            |                    |                         |                           |            |                  |             |
|       |     |       |                            |                            |                    |                         |                           |            |                  |             |